## Extended/Posting a Job Offer to Applicant

## Contents

| Step 1: Login                                      | 2  |
|----------------------------------------------------|----|
| Step 2: Search Job Openings                        | 2  |
| Step 3: Prepare Job Offer                          | 3  |
| Step 4: Generate student offer letter              | 4  |
| Step 5: Email Applicant                            | 5  |
| Step 6: Accept automated notification email        | 8  |
| Step 7: Ready to hire automated email notification | 10 |
| Step 8: Disposition definitions                    | 10 |

| Tooll | kit 3 |
|-------|-------|
|-------|-------|

## Step 1: Login

Go to MyHR.FIU.edu and login using your My Accounts credentials.

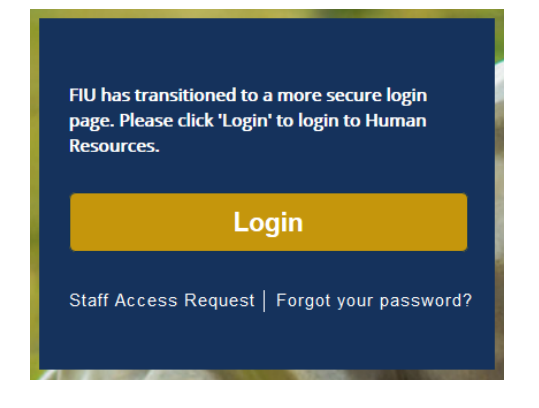

## Step 2: Search Job Openings

On the top right corner, click on the Navigator Menu

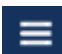

On the Navigator: Main Menu, click on Recruiting > <u>Search</u> Job Openings

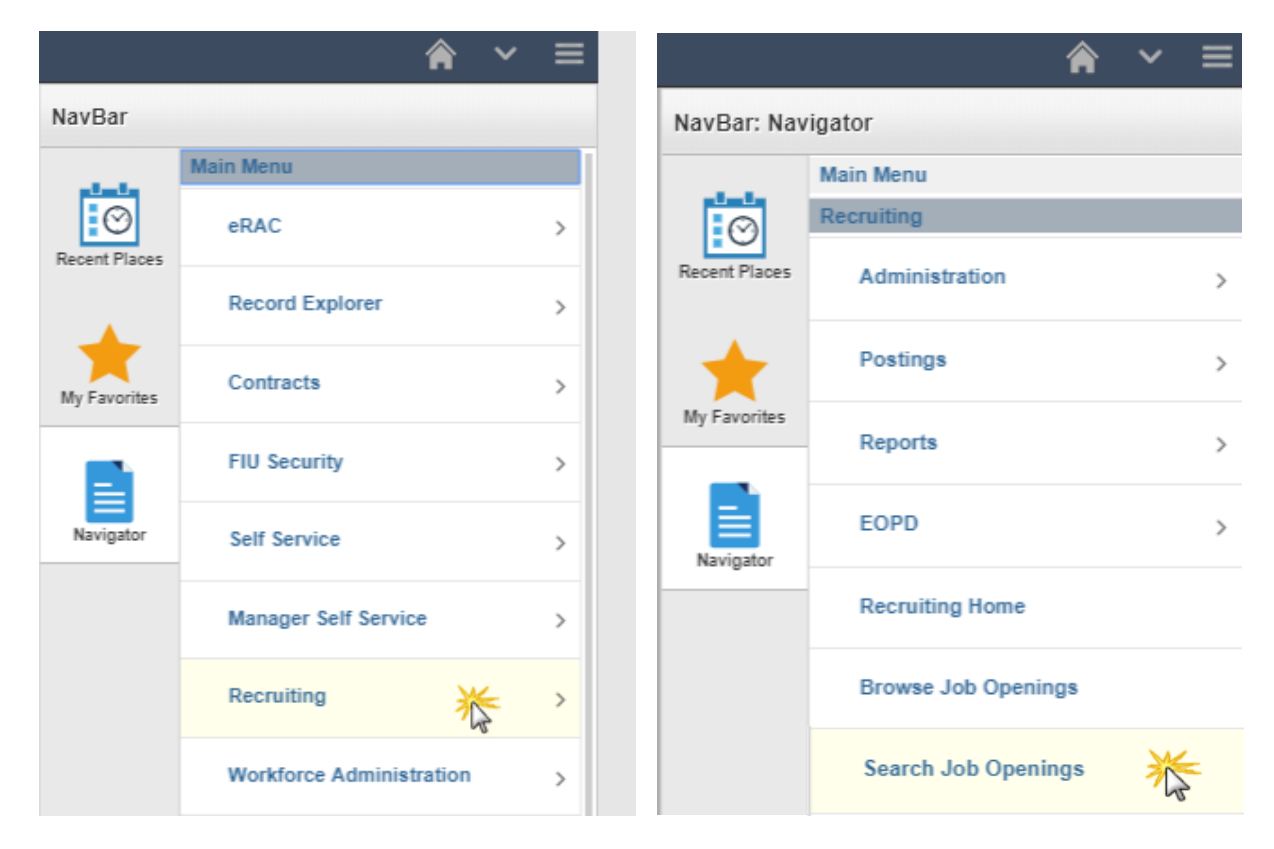

Search your job opening and click on the Job Opening title link to open the applicant pool:

|           | on obeimilia                              |                  |                |                      |          |                            |                    |                       |                     |         |            |
|-----------|-------------------------------------------|------------------|----------------|----------------------|----------|----------------------------|--------------------|-----------------------|---------------------|---------|------------|
| Recrui    | iting Home   🗃 Browse Job Openings   🔍 Cr | eate Job Opening | 🛛 👼 Search Jol | Postings             |          |                            |                    |                       |                     |         |            |
| Search    | Criteria 💿                                |                  |                |                      |          |                            |                    |                       |                     |         |            |
| Results F | ound                                      |                  |                |                      |          |                            |                    |                       |                     |         |            |
| irch Re   | sults ⑦                                   |                  |                |                      |          |                            |                    |                       |                     |         |            |
| ļQ        |                                           |                  |                |                      |          |                            |                    |                       | 1-1 of 1            | •       | View A     |
| elect     | Job Opening                               | Job ID           | Status         | Туре                 | Category | Recruiting Location        | Target<br>Openings | Available<br>Openings | Total<br>Applicants | Hot Job | Created    |
| 0         | Student Assistant POOL (MMC)              | 515579           | Open           | Standard Requisition | 0        | Modesto A. Maidique Campus |                    |                       | 569                 |         | 07/20/2018 |
|           |                                           |                  |                |                      |          |                            |                    |                       |                     |         |            |

## Step 3: Prepare Job Offer

Locate the selected candidate (disposition will be in "Offer" status) and click, other actions > recruiting actions > prepare job offer:

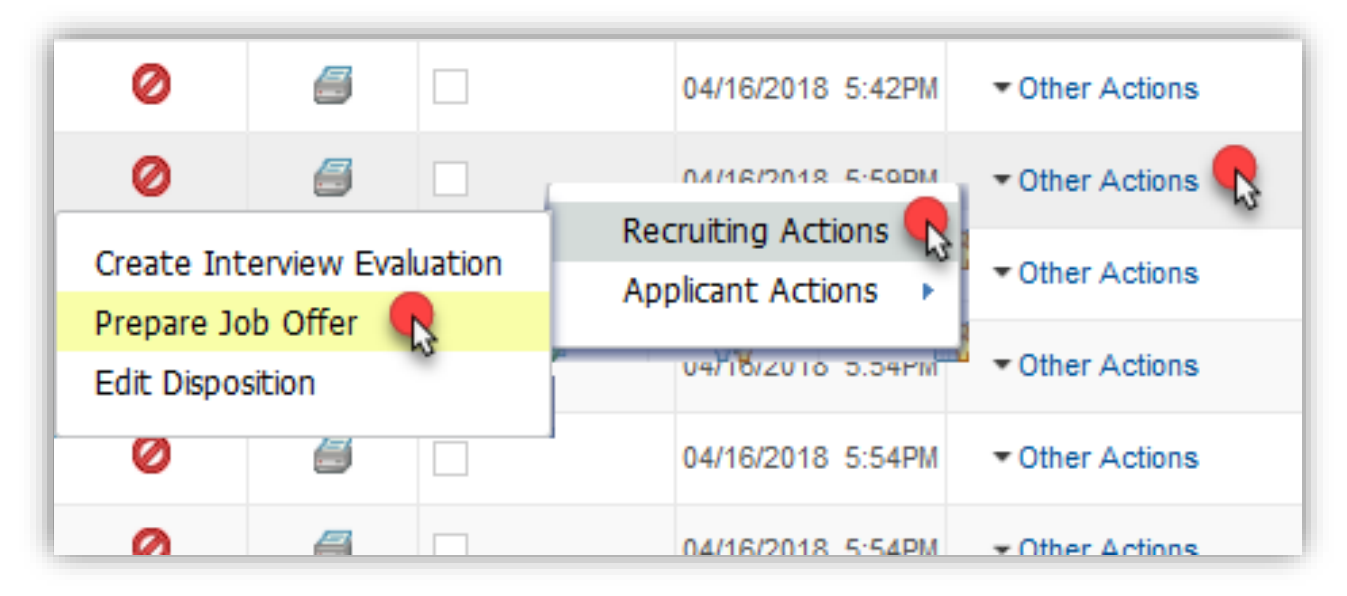

## Step 4: Generate Student Offer Letter

#### Note: Can only generate once. Save offer letter on your computer for your records if needed.

Leave the "Date Printed" blank, as this pre-populates after the letter is generated.

| Job Ope<br>Position Nur<br>Job C<br>Hiring Man<br>Recr<br>St        | ning 530406<br>mber<br>20de 9194<br>ager 2929807<br>uiter 6178649<br>atus 010 Extend | Student n<br>Student n<br>John O'M<br>Robert Ri | iovice<br>Iovice<br>Iara<br>icelli | 0                   |          | Bu<br>Offer Exp<br>Ap<br>Regisi              | usiness Unit<br>Offer Date<br>Start Date<br>End Date<br>piration Date<br>plicant Type<br>tered Online | AACAS<br>02/14/2024<br>02/28/2024<br>02/24/2024<br>External Ap<br>Yes | ¢<br>¢<br>pplicant  |              |                            | State as branch State State S |
|---------------------------------------------------------------------|--------------------------------------------------------------------------------------|-------------------------------------------------|------------------------------------|---------------------|----------|----------------------------------------------|----------------------------------------------------------------------------------------------------|-----------------------------------------------------------------------|---------------------|--------------|----------------------------|----------------------------------------------------------------------------------------------------|
| Create                                                              | d By Robert Ricelli                                                                  |                                                 |                                    |                     |          | Prefer                                       | rred Contact                                                                                          | Not Specif                                                            | ied                 | □ Notify     | Applicant                  |                                                                                                    |
|                                                                     |                                                                                      |                                                 |                                    |                     |          | Combo Code                                   | Distrb %                                                                                              | Project<br>End Date                                                   | Edit<br>Chartfields | Project      | Activity Nbr               |                                                                                                    |
|                                                                     |                                                                                      |                                                 |                                    |                     |          |                                              |                                                                                                    |                                                                       |                     |              |                            |                                                                                                    |
|                                                                     |                                                                                      |                                                 |                                    |                     |          | 1 000015187                                  | 100.000                                                                                               |                                                                       | Edit Chartfields    |              | 1560020004                 |                                                                                                    |
| ob Offer Component                                                  | •Offer Amount                                                                        | Payment<br>Mode                                 | Currency                           | Frequency           |          | 1 000015187<br>Offer Letter                  | 100.000<br>r ⑦<br>etter Studen                                                                        | nt Appointmen                                                         | Edit Chartfields    |              | 1560020004<br>Da           | Ite Printed                                                                                                    |
| b Offer Component<br>Component<br>ase Salary-Hourly                 | • Offer Amount<br>12.000000                                                          | Payment<br>Mode<br>Cas<br>h                     | Currency<br>USD                    | Frequency<br>Hourly | Û        | 1 000015187                                  | 100.000<br>r ⑦<br>etter Studen<br>Generate Lo                                                         | nt Appointmen<br>etter                                                | Edit Chartfields    | Upload Lette | 1560020004                 | te Printed<br>Email Applicant                                                                                                    |
| ob Offer Component<br>Component<br>3ase Salary-Hourly<br>Comments ⑦ | Offer Amount     12.000000                                                           | Payment<br>Mode<br>Cas<br>h                     | Currency<br>USD                    | Frequency<br>Hourly | /iew All | 1 000015187                                  | 100.000<br>r ⑦<br>Generate Lo<br>hments ⑦<br>ments have be                                            | at Appointment<br>etter                                               | Edit Chartfields    | Upload Lette | Da                         | te Printed<br>Email Applicant                                                                                                    |
| Component<br>lase Salary-Hourly<br>Comments ⑦                       | Offer Amount     12.000000                                                           | Payment<br>Mode<br>Cas<br>h                     | Currency<br>USD                    | Frequency<br>Hourly | fiew All | Offer Letter     Offer Attack     No attachr | 100.000<br>r ⑦<br>Generale L<br>hments ⑦<br>Add Applican                                              | at Appointment<br>etter<br>en added to<br>t Attachment                | Edit Chartfields    | Upload Lette | Da<br>ar<br>Add Organizati | te Printed<br>Email Applicant                                                                                                    |

#### Check "notify applicant", then click "post" to extend official job offer and letter:

|                                                                                                    |                                    |                             |                 |                     |        |        |                                               |                                                        |                     |                                                         |              |                           |                  | Equip on Droft                    |
|----------------------------------------------------------------------------------------------------|------------------------------------|-----------------------------|-----------------|---------------------|--------|--------|-----------------------------------------------|--------------------------------------------------------|---------------------|---------------------------------------------------------|--------------|---------------------------|------------------|-----------------------------------|
| Job Ope                                                                                                    | ting 530406                        | Student no                  | ovice           | 6                   | Ð      |        | Bu                                            | siness Unit                                            | AACAS               |                                                         |              |                           |                  | Submit                            |
| Position Nur                                                                                                    | iber                               | Chudanta                    |                 |                     |        |        |                                               | Offer Date                                             | 02/14/2024          |                                                         |              |                           | 2                | E Post                            |
| Hiring Man                                                                                                    | ode 9194                           | John O'Mr                   | ara             |                     |        |        |                                               | End Date                                               | 02/20/2024          |                                                         |              |                           | _                | Unpost                            |
| Recr                                                                                                    | liter 6178649                      | Robert Ric                  | celli           |                     |        |        | Offer Exp                                     | iration Date                                           | 02/24/2024          | ł                                                       |              |                           |                  | Add Revised Offer                 |
| SI                                                                                                    | atus 010 Extend                    |                             |                 |                     |        |        | App                                           | olicant Type                                           | External Ap         | plicant                                                 |              |                           |                  | Edit Offer                        |
| Re                                                                                                    | son                                |                             |                 |                     |        |        | Regist                                        | ered Online                                            | Yes                 | 4                                                       | 10 x x x x   |                           |                  | Accept Offer                      |
| Create                                                                                                    | By Robert Ricelli                  |                             |                 |                     |        |        | Prefer                                        | red Contact                                            | Not Specifi         | ed                                                      | Motify .     | Applicant                 |                  |                                   |
|                                                                                                    |                                    |                             |                 |                     |        |        |                                               |                                                        |                     |                                                         |              |                           |                  |                                   |
|                                                                                                    |                                    |                             |                 |                     |        |        |                                               |                                                        |                     |                                                         |              |                           |                  |                                   |
|                                                                                                    |                                    |                             |                 |                     |        |        | Combo Code                                    | Distrb %                                               | Project<br>End Date | Edit<br>Chartfields                                     | Project      | Activity Nb               | ır               |                                   |
|                                                                                                    |                                    |                             |                 |                     |        | 1      | Combo Code<br>000015187                       | Distrb %                                               | Project<br>End Date | Edit<br>Chartfields<br>Edit Chartfields                 | Project      | Activity Nb<br>1560020004 | ١r               |                                   |
|                                                                                                    |                                    |                             |                 |                     |        | 1      | Combo Code<br>000015187                       | Distrb %                                               | Project<br>End Date | Edit<br>Chartfields<br>Edit Chartfields                 | Project      | Activity Nb<br>1560020004 | x                |                                   |
|                                                                                                    |                                    |                             |                 |                     |        | 1      | Combo Code<br>000015187                       | Distrb %                                               | Project<br>End Date | Edit<br>Chartfields<br>Edit Chartfields                 | Project      | Activity Nb<br>1560020004 | УГ               |                                   |
| o Offer Component                                                                                                    | s (?)                              |                             |                 |                     |        | 1      | Combo Code<br>000015187<br>Offer Letter       | Distrb %<br>100.000                                    | Project<br>End Date | Edit<br>Chartfields<br>Edit Chartfields                 | Project      | Activity Nb<br>1560020004 | <b>н</b>         |                                   |
| b Offer Component                                                                                                    | s ⑦<br>•Offer Amount               | Payment<br>Mode             | Currency        | Frequency           |        | 1      | Combo Code<br>000015187<br>Offer Letter<br>Le | Distrb %<br>100.000<br>⑦<br>tter Studen                | Project<br>End Date | Edit<br>Chartfields<br>Edit Chartfields<br>t Offer Lett | Project      | Activity Nb<br>1560020004 | yr<br>Date Print | ted 02/14/2024                    |
| o Offer Component<br>omponent<br>se Salary-Hourly                                                                                                    | 5 ⑦<br>*Offer Amount<br>12.000000  | Payment<br>Mode<br>Cas      | Currency        | Frequency<br>Hourly |        | 1      | Combo Code<br>000015187<br>Offer Letter<br>Le | Distrb %<br>100.000<br>⑦<br>tter Studen<br>Generate Le | Project<br>End Date | Edit<br>Chartfields<br>Edit Chartfields<br>t Offer Lett | Project      | Activity Nb<br>1560020004 | yr<br>Date Print | ted 02/14/2024<br>Email Applicant |
| > Offer Component<br>se Salary-Hourly                                                                                                    | s ⑦<br>•Offer Amount<br>12.000000, | Payment<br>Mode<br>Cas<br>h | Currency<br>USD | Frequency<br>Hourty |        | 1      | Combo Code<br>000015187<br>Offer Letter<br>Le | Distrb %<br>100.000<br>⑦<br>tter Studen<br>Generate Lo | Project<br>End Date | Edit<br>Chartfields<br>Edit Chartfields                 | Project      | Activity NE<br>1560020004 | Date Print       | ted 02/14/2024<br>Email Applicant |
| o Offer Component<br>omponent<br>se Salary-Hourly                                                                                                    | s ⑦<br>•Offer Amount<br>12.000000  | Payment<br>Mode<br>Cas<br>h | Currency<br>USD | Frequency<br>Hourly | 1      | 1      | Combo Code<br>000015187<br>Offer Letter       | Distrb %<br>100.000<br>⑦<br>Cenerate L                 | Project<br>End Date | Edit<br>Chartfields<br>Edit Chartfields                 | Project      | Activity NE<br>1560020004 | Date Print       | ted 02/14/2024<br>Email Applicant |
| o Offer Component<br>omponent<br>se Salary-Hourty<br>omments ⑦                                                                                                    | s ⑦<br>*Offer Amount<br>12.000000  | Payment<br>Mode<br>Cas<br>h | Currency<br>USD | Frequency<br>Hourly | View A | 1<br>1 | Combo Code<br>000015187<br>Offer Letter<br>Le | Distrb %<br>100.000<br>⑦<br>tter Studen<br>Generate Lr | Project<br>End Date | Edit<br>Chartfields<br>Edit Chartfields<br>t Offer Lett | Project      | Activity NE<br>1560020004 | Date Print       | ted 02/14/2024<br>Email Applicant |
| organization of the second second sec | s ⑦<br>*Offer Amount<br>12.000000, | Payment<br>Mode<br>Cas<br>h | Currency<br>USD | Frequency<br>Hourly | View A | 1<br>1 | Combo Code<br>000015187<br>Offer Letter<br>Le | Distrb %<br>100.000<br>⑦<br>tter Studen<br>Generate Lo | Project<br>End Date | Edit<br>Chartfields<br>Edit Chartfields                 | Upload Lette | Activity Nb<br>1560020004 | Date Print       | ted 02/14/2024<br>Email Applicant |

Note: Review the preview, then click "submit" and it will send job offer notification to the applicant.

|                                                                                                    |                                                                                            |                                                                    |                                                                                                    | Post On                                                                                | line Job Offer       |                      |                        | ×          | 🔺 Q 💊                                                                                                    |
|----------------------------------------------------------------------------------------------------|--------------------------------------------------------------------------------------------|--------------------------------------------------------------------|----------------------------------------------------------------------------------------------------|----------------------------------------------------------------------------------------|----------------------|----------------------|------------------------|------------|----------------------------------------------------------------------------------------------------|
| Offer Details Appr                                                                                 | ovals                                                                                      | Review and Submit pos<br>page and edit the offer.<br>Offer Details | ting for this online                                                                                                    | job offer if the information is                                                        | correct. To make cha | inges, select Cancel | to return to the offer |            |                                                                                                    |
| Job Openin<br>Position Numbe<br>Job Cod<br>Hiring Manage<br>Recruit<br>Statu<br>Reaso<br>Created E | g 530406<br>r<br>2 9194<br>r 2929807<br>r 6178649<br>s 010 Extend<br>r<br>y Robert Ricelli | Aj<br>Po<br>Offer E                                                | Applicant Name<br>Applicant ID<br>Job Opening<br>sition Number<br>Job Code<br>Offer Date<br>Start Date<br>Start Date<br>Status<br>Reason | 863721<br>530406 Studi<br>9194<br>02/14/2024<br>02/28/2024<br>02/28/2024<br>010 Extend | ent novice           |                      |                        | br         | <ul> <li>Save as Draft</li> <li>Submit</li> <li>Post</li> <li>Post</li> <li>Unpost</li> <li>Delete Offer</li> <li>Delete Offer</li> <li>Accept Offer</li> </ul> |
|                                                                                                    |                                                                                            | Job Offer Componen                                                 | nts                                                                                                    | Offer Amount                                                                           | Payment Mode         | Currency             | Frequency              | -          |                                                                                                    |
|                                                                                                    |                                                                                            | component                                                          |                                                                                                    |                                                                                        | r ayment mode        | uso                  | Houdy                  |            |                                                                                                    |
| ob Offer Components                                                                                | 2)                                                                                         | Base Salary-Hourly                                                 |                                                                                                    | 12.000000                                                                              | Cash                 | USD                  | ribuity                |            |                                                                                                    |
| b Offer Components                                                                                 | ⑦<br>Offer Amount                                                                          | Base Salary-Hourly                                                 |                                                                                                    | 12.000000                                                                              | Cash                 | USD                  | Tiouny                 | Date Print | ed 02/14/2024                                                                                                    |
| b Offer Components<br>Component<br>ase Salary-Hourly                                               | ী<br>•Offer Amount<br>12.00000                                                             | Base Salary-Hourly Attachments                                     |                                                                                                    | 12.000000                                                                              | Cash                 | USD                  | Trouny                 | Date Print | ed 02/14/2024<br>Email Applicant                                                                                                    |

Note: The applicant gets an automated generic email only to login and accept the offer. They will require the additional Email correspondence in the next step based on new hire sign-on (SO) or returner (R) status.

## Step 5: Email Applicant

To email applicant additional on-boarding instructions required, click "Email Applicant". The Subject will be "**Job Offer @ FIU**":

|                                           |                                                        |           |          |             | Р      | repare Job O                      | ffer                                                            |                                                |                                         |                         |                            |           | <u>ନ</u> ସ                                 | ~ |
|-------------------------------------------|--------------------------------------------------------|-----------|----------|-------------|--------|-----------------------------------|-----------------------------------------------------------------|------------------------------------------------|-----------------------------------------|-------------------------|----------------------------|-----------|--------------------------------------------|---|
| Recruite<br>Status<br>Reasor<br>Created B | er 6178649<br>is 010 Extend<br>in<br>ly Robert Ricelli | Robert Ri | celli    |             |        | Offer Exp<br>Ap<br>Regis<br>Prefe | piration Date<br>oplicant Type<br>stered Online<br>rred Contact | 02/24/2024<br>External A<br>Yes<br>Not Specifi | 4<br>pplicant<br>ied                    | 🖾 Notify                | Applicant                  |           | Delete Offer<br>Edit Offer<br>Accept Offer |   |
|                                           |                                                        |           |          |             |        | Combo Code 1 000015187            | Distrb %                                                        | Project<br>End Date                            | Edit<br>Chartfields<br>Edit Chartfields | Project                 | Activity Nbr<br>1560020004 |           |                                            |   |
| bb Offer Components(                      | 0                                                      |           |          |             |        | Offer Letter                      | r (?)                                                           |                                                |                                         |                         |                            |           |                                            |   |
| Component                                 | Offer Amount                                           | Mode      | Currency | Frequency   |        | U                                 | etter Studer                                                    | nt Appointmer                                  | nt Offer Lett                           |                         | Da                         | e Printed | 02/14/2024                                 |   |
| 3ase Salary-Hourly                        | 12.000000                                              | Cas<br>h  | USD      | Hourly      | Û      |                                   | Generate L                                                      | etter                                          |                                         | Upload Lette            | r 📃                        | Ema       | ail Applicant                              |   |
|                                           |                                                        |           |          |             |        |                                   |                                                                 |                                                |                                         |                         |                            |           |                                            |   |
| Comments ⑦                                |                                                        | Q         | i∉       | 1 - > > I V | ew All | Attachmen<br>Type                 | ts ⑦                                                            | Description                                    |                                         | Details                 | 13 54 45 0000007           |           | Action<br>Required                         |   |
| Comments ⑦<br>Added By<br>Last Updated By |                                                        |           | 4 1 of   | 1 • • • Vi  | ew All | Attachmen<br>Type<br>Attachmen    | ts ⑦<br>t (                                                     | Description<br>Offer Letter                    |                                         | Details<br>2024-02-14-1 | 13.54.45.0000007<br>Add (  |           | Action<br>Required                         |   |

Letter email instructions for new hires to FIU or those inactive for 1 year or more only \*TAM marks them in the offer comments as "SO", and these will appear in the applicant grid column as "Y" to "Sign-On Required":

| Prepare Job Offer                                                       |                                                       |                                                                                                    | Send Correspondence |
|-------------------------------------------------------------------------|-------------------------------------------------------|----------------------------------------------------------------------------------------------------|---------------------|
| end Correspondend                                                       | e                                                     |                                                                                                    |                     |
| cipients                                                                |                                                       |                                                                                                    |                     |
| Γ, Q                                                                    |                                                       | I I I I I I I I View                                                                                                    | All                 |
|                                                                         | Applicant Name                                        | Job Opening                                                                                                    |                     |
|                                                                         |                                                       | No Job Opening Selected                                                                                                    |                     |
| Message Type and Meth                                                   | bo                                                    |                                                                                                    |                     |
| *Contact Meth                                                           | od Email                                              | ~                                                                                                    |                     |
| Lett                                                                    | er                                                    | ~                                                                                                    |                     |
|                                                                         |                                                       |                                                                                                    |                     |
| Recipient Information                                                   |                                                       | £                                                                                                    |                     |
| То                                                                      |                                                       | E                                                                                                    |                     |
| Cc hiringr                                                              | Student/Temp Job Offen<br>nan: Student/Temp Job Offen | er Return                                                                                                    |                     |
| Bcc                                                                     |                                                       | ر بر المراجع المراجع المراجع المراجع المراجع المراجع المراجع المراجع المراجع المراجع المراجع المراجع المراجع ال<br>المراجع المراجع المراجع المراجع المراجع المراجع المراجع المراجع المراجع المراجع المراجع المراجع المراجع المراجع |                     |
| ✓ Incl                                                                  | ude Interested Parties                                |                                                                                                    |                     |
| Nessage                                                                 |                                                       |                                                                                                    |                     |
| 2 *Subject Job Of                                                       | fer @ FIU                                             |                                                                                                    |                     |
| *Access Public                                                          | · · ·                                                 |                                                                                                    |                     |
| *Message                                                                |                                                       | ₽.¥                                                                                                    |                     |
|                                                                         |                                                       |                                                                                                    |                     |
|                                                                         |                                                       |                                                                                                    |                     |
|                                                                         |                                                       |                                                                                                    |                     |
|                                                                         |                                                       |                                                                                                    |                     |
|                                                                         |                                                       | <i>[i</i> ]                                                                                                    |                     |
|                                                                         |                                                       |                                                                                                    |                     |
| ttachments                                                              |                                                       |                                                                                                    |                     |
| ttachments                                                              | Descriptio                                            | n                                                                                                    |                     |
| ttachments<br>File Name                                                 | Descriptio                                            | n<br>vr î                                                                                                    |                     |
| ttachments<br>File Name<br>1020-08-10-19.11.05.000000<br>Add Attachment | Descriptio                                            | n<br>rr î                                                                                                    |                     |

Letter email instructions for returner/new job record or those active less than 1 year ago only

# \*TAM marks them in the offer comments as "R", and these will appear in the applicant grid column as "N" to "Sign-On Required":

|                                                               |                             |                             |                           | Send Corresponder |
|---------------------------------------------------------------|-----------------------------|-----------------------------|---------------------------|-------------------|
| end Correspo                                                  | ndence                      |                             |                           |                   |
|                                                               | lacinos                     |                             |                           |                   |
| cipients                                                      |                             |                             | ↓ 1-1 of 1 ¥ ► ► View All |                   |
|                                                               | Applicant                   | Name                        | Job Opening               |                   |
|                                                               |                             |                             | No Job Opening Selected   |                   |
|                                                               |                             |                             |                           |                   |
| Message Type an                                               | d Method                    |                             |                           |                   |
| *Conta                                                        | ct Method Email             |                             | •                         |                   |
|                                                               | Letter                      |                             | ~                         |                   |
|                                                               |                             | 1.4                         |                           |                   |
| Recipient Informa                                             | tion                        |                             |                           |                   |
| То                                                            | Ctudenti                    | Temp. Job Offer New St      |                           |                   |
| Cc                                                            | hiringman; Student/         | Temp Job Offer Return       | 1 Find                    |                   |
| Bcc                                                           |                             |                             | Find                      |                   |
|                                                               | Include Interester          | l Parties                   |                           |                   |
| Message<br>2 *Subject<br>*Access                              | Job Offer @ FIU<br>Public V |                             |                           |                   |
| *Message                                                      |                             |                             | R.R.                      |                   |
|                                                               |                             |                             |                           |                   |
| ttachments                                                    |                             | Description                 |                           |                   |
| ttachments<br>File Name                                       |                             | Description                 |                           |                   |
| ttachments<br>File Name<br>2020-08-10-19.11.05                | .0000005                    | Description<br>Offer Letter |                           |                   |
| ttachments<br>File Name<br>2020-08-10-19.11.05<br>Add Attachr | 0000005                     | Description<br>Offer Letter |                           |                   |

#### Toolkit 3

#### Edit expiration date:

Once posted, the applicant MUST accept the offer before it expires and before they can start working on the offer letter start date. If they do not, then the offer details start date and offer letter start date must be pushed back.

#### For any offer edits, such as if the offer expired and the start date needs to be pushed back:

You must first click "Unpost" to take back the offer notification to them. Then click "Edit Offer" to make changes to start date, expiration date, and offer letter.

#### Unpost -> Edit Offer -> Make Changes -> Submit -> Notify Applicant and Post

| Dffer Letter | r?)<br>etter Studen          | t Appointmer        | nt Offer Lett       |         | Date         | Printed 01/25/2024                                   |
|--------------|------------------------------|---------------------|---------------------|---------|--------------|------------------------------------------------------|
| 0034251      | 100.000                      |                     | Edit Chartfields    |         | 2700020010   |                                                      |
| ombo Code    | Distrb %                     | Project<br>End Date | Edit<br>Chartfields | Project | Activity Nbr |                                                      |
| Prefe        | rred Contact                 | Not Specifi         | ed                  | Notify  | Applicant    |                                                      |
| Ap<br>Regis  | plicant Type<br>tered Online | External Ap<br>Yes  | oplicant            |         |              | <ul> <li>Delete Offer</li> <li>Edit Offer</li> </ul> |
| Offer Exp    | piration Date                | 02/01/2024          |                     |         |              | Add Revised Offer                                    |
|              | End Date                     | 02/01/2021          |                     |         |              | Unpost                                               |
|              | Start Date                   | 01/25/2024          | ł                   |         |              | i≝ Post                                              |
| D            | Offer Dete                   | AAHOS               |                     |         |              | Submit                                               |

#### Attachments ?

**Note:** To upload the corrected offer letter saved to your computer, you must "Edit Offer" to delete the older letter, click submit, then click the Upload Letter button to add corrected letter.

## Step 6: Accept automated notification email

The recruitment liaison who posted the job opening and any other added hiring managers will receive an automated email notification once the applicant accepts the job offer online:

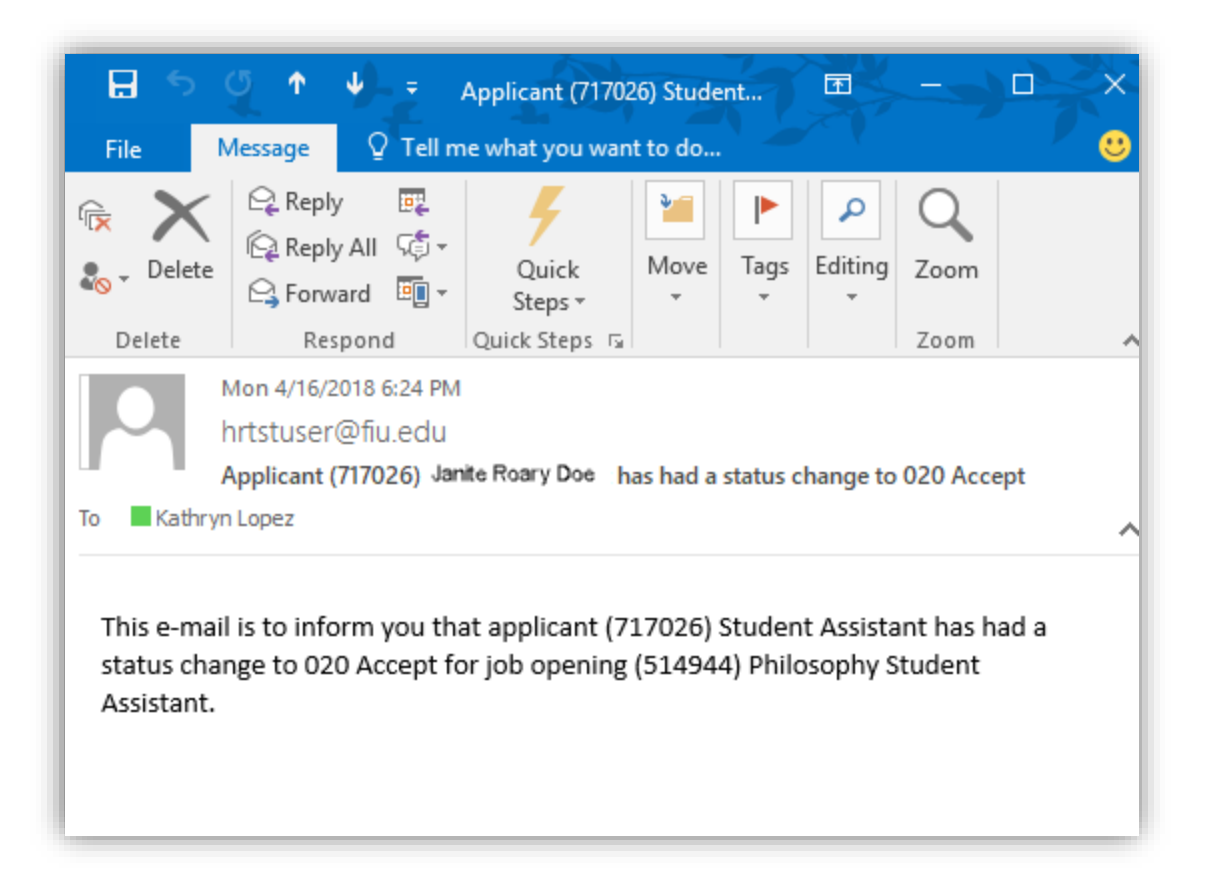

| Applicant Name            | Applicant ID | Туре     | Vet<br>Pref | Nepotism | Disposition - |
|---------------------------|--------------|----------|-------------|----------|---------------|
| Student Assistant         | 717026       | External | N           | Y        | Accepted      |
| Jane Doe                  | 717025       | External | N           | Y        | Applied       |
| Test Case                 | 679867       | External | N           | N        | Applied       |
| CAROL<br>HERNANDEZ        | 663565       | External |             |          | Linked        |
| salenda bowe              | 663674       | External |             |          | Linked        |
| Yameli Flores             | 664483       | External |             |          | Linked        |
| Alexandra Robles-<br>Cruz | 664574       | External |             |          | Linked        |
| Alvin Quilez              | 664057       | External |             |          | Offer         |

The recruitment liaison who posted the job opening will receive an automated email notification once the applicant submits their online sign-on packet.

The recruitment liaison should follow-up to ensure that the applicant completes and submits their supplemental paperwork (loyalty oath, W-4, I-9) with SSC, photo ID, and any applicable work authorization documents in HR-PC224 OR BBC HR-HL320.

### Step 7: Ready to hire automated email notification

Once the online sign-on packet and I-9 are submitted, as well as any supplemental paperwork, TAM will prepare for hire. You will receive the automated email notification and see the disposition status of your applicant update to "Ready".

This indicates they can start but are pending to be processed in the system by Employee Records based on the pay period deadline they met. You can call HR Customer Service Center at 7-2181 to check any status after this:

| Return     | Recruiting Hom                         | ne   Save   🌇 Search                                             | 1 Job Openings               | s   ∔∭Next   t | S Create    | New   변월 Clone | 🗘 Re | fresh   🕼 Add    | Note   [] No        | Category   AP                        | int Job Opening             |                            |                    | Personaliz    |
|------------|----------------------------------------|------------------------------------------------------------------|------------------------------|----------------|-------------|----------------|------|------------------|---------------------|--------------------------------------|-----------------------------|----------------------------|--------------------|---------------|
|            | Job Posting Tit<br>Job Cod<br>Job Fami | le Philosophy Studen<br>de 9190 (Student Ass<br>ly STDNT (STUDEN | t Assistant<br>istant)<br>T) |                |             |                |      |                  | Business<br>Departn | Unit AACAS (COL<br>ment 202040000 (1 | LEGE ARTS S(<br>Philosophy) | CIENCES & EDU              | C)                 |               |
| Applicants | Activity & Attac                       | chments Details                                                  | ]                            |                |             |                |      |                  |                     |                                      |                             |                            |                    |               |
| All<br>(8) | Appli<br>(6)                           | ied R                                                            | eviewed<br>(0)               | Scre<br>(0     | een<br>))   | Route<br>(0)   |      | Intervier<br>(0) | w                   | Offer<br>(1)                         | Hire<br>(1)                 | H<br>(                     | old<br>D)          | Reject<br>(0) |
| Applicants | (?)                                    |                                                                  |                              |                |             |                |      |                  |                     |                                      |                             |                            |                    |               |
| Select     | Shortlist                              | Applicant Name                                                   | Applicant ID                 | Туре           | Vet<br>Pref | Nepotism       | Disp | osition          | Panther I           | D Academic P                         | rogram/Plan                 | Total Credits<br>Completed | Academic<br>Career | Credits       |
|            | •                                      | Student Assistant                                                | 717026                       | External       | N           | Y              | Rea  | dy               | 3003668             | UGBU/Manage<br>Systems - BBA         | ement Info                  | 111                        | Undergrad          | 12.0          |
| Select /   | All Deselect A                         | II - Group Ad                                                    | otions                       |                |             |                | -    |                  |                     |                                      |                             |                            |                    |               |

## Step 8: Disposition definitions

- **Hold**= Posting is about to close because you are hiring more <u>Target Openings</u> than you specified when creating the job posting OR applicant is about to be hired in another job posting.
  - If it is because of the <u>Target</u> Openings, update this accordingly. However, do not change <u>Available</u> Openings, as it adds or subtracts based on the number of applicants hired so far from <u>Target Opening</u> number.
- **Interview**= The status you should have updated the applicant into to show competitive search.
- **Preliminary Offer Decided**= The offer has been submitted for approval and is pending at any level and/or Level II (L2) background was initiated and is pending completion and/or results for candidate.
  - **BG**=background check & **FP**=fingerprinting check.
- Offer= Cleared and approved by all levels in the approval workflow tab and ready for you to generate letter and extend, per the automated notification email you will receive.
- Offer accepted= Candidate accepted the offer, but this does not mean they completed/submitted new hire paperwork. You should follow up to ensure they do, if marked in offer comments as "SO" ("R" is a returner who only needs to accept to start).
- **Ready**= On-boarding completed in TAM and pending to be processed in Employee Records based on pay period deadline they met.

#### Toolkit 3

• **Hired**= Employee Records has entered the candidate on payroll. The Supervisor and department HR Liaison will receive the "FIU MyAccounts HR On-Boarding Automated Notification Program" email from the IT department 24 hours after this (or after start date on offer letter).